## ■ 식당관리(식수관리)

| 식사금액설정<br>식사자료수정                   | 식수관련 현황을 집계 및 조정하고, 출력물 또는 엑셀파일로 변환하는 메뉴입니다. |
|------------------------------------|----------------------------------------------|
| 개인별식수현황<br>일일식수현황<br>기간별식수현황       | 식수현황 및 보고서는 여러 형태가 있으니, 업체에 맞는 보고서를 선택하십시오.  |
| 개인별보고서<br>부서별보고서<br>일일보고서<br>종합보고서 | (단. 식수관리 리더기를 설치한 업체에서만 이 메뉴를 사용 가능합니다.)     |
|                                    |                                              |

●식사금액설정

: 식사종류를 구분하여 시간대로 또는 기능키를 사용해 식사금액을 설정합니다.(기본설정: 시간대)

| 🖗 식사금액설정      |                                                 |       |      |  |  |  |  |  |
|---------------|-------------------------------------------------|-------|------|--|--|--|--|--|
| 식사구분          | 시작시간                                            | 종료시간  | 식사금액 |  |  |  |  |  |
| 조 식(F1)       | 07:00                                           | 10:00 | 1000 |  |  |  |  |  |
| 중 식(F2)       | 11:00                                           | 13:00 | 2000 |  |  |  |  |  |
| 석 식(F3)       | 18:30                                           | 20:00 | 3000 |  |  |  |  |  |
| 01: 식(F4)     | 22:00                                           | 23:00 | 4000 |  |  |  |  |  |
| ☞ 기능키 사용 (체크서 | ☞ 기능키 사용 (체크시 기능키로만 식사구분이 가능합니다. 기능키모드로 변환후 사용) |       |      |  |  |  |  |  |
| R [           | · 장                                             | 취 汝   | \$ ± |  |  |  |  |  |
|               |                                                 |       |      |  |  |  |  |  |

식사구분 시간대를 벗어나서 체크를 하면 '야식'으로 간주합니다.
예) 조식 시간범위가 06:00~08:00이면, 식사를 05:59 또는 08:10에 체크를 했을 경우, 그 데이터는 야식으로 인정합니다.
기능키를 사용해서 체크하면, 시간과 상관없이 키능키별 식사로 입력됩니다.

●식사자료관리

(※ 주의: 시간대 및 기능키로 설정하신 후 필히 '저장'을 누르세요.)

: 식수리더기에 저장된 데이터를 컴퓨터로 리더작업 후, 읽어온 데이터를 확인 및 수정할 수 있습니다.

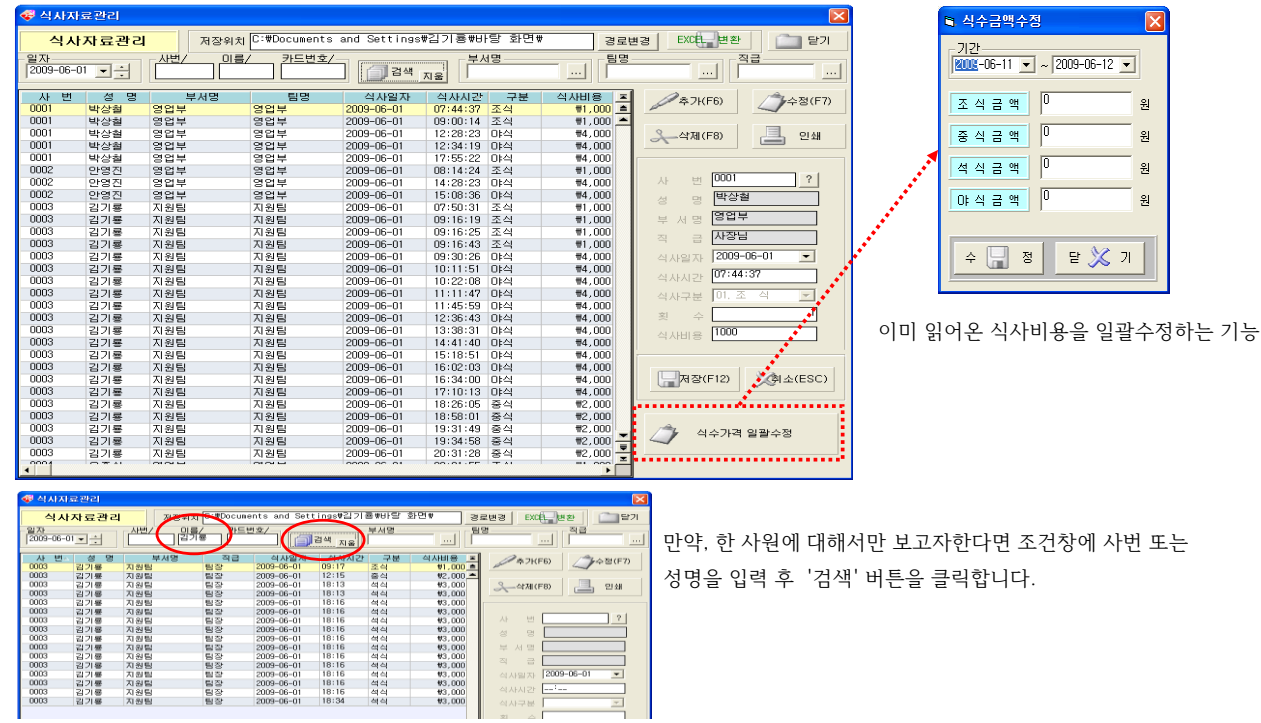

●개인별식수현황

: 개인별 식수현황을 출력 및 엑셀파일로 변환하는 메뉴

| æ              | 기인별식수현황                                                                                                    |      |   |   |            |       |        |          |        |         |         |      |         |      |           |
|----------------|----------------------------------------------------------------------------------------------------|------|---|---|------------|-------|--------|----------|--------|---------|---------|------|---------|------|-----------|
|                | - <u>기간</u><br>- <u>기간</u><br>- <u></u> ···································· |      |   |   |            |       |        |          |        |         |         |      |         |      |           |
| - <del>\</del> | 사번/ 이름/ 카드번호/ 부서명 팀명 ····· 직급 ····· ··· ··· ··· ···· ···· ·                                                                                                    |      |   |   |            |       |        |          |        |         |         |      |         |      |           |
|                |                                                                                                    |      |   |   | 조 식 금 액 :  | 1000원 | 중 식 금  | 액 : 2000 | 원 석    | 학식 금액 : | 3000원   | 야 식  | 금액: 40  | )00원 |           |
|                | 사번                                                                                                    | 성명 스 |   |   | 일 자        | 조식횟수  | 조식금액   | 중식횟수     | 중식금액   | 석식횟수    | 석식금액    | 야식횟수 | 야식금액    | 합계횟수 | 총식사가격 🔺   |
| 1              | 0003                                                                                                    | 김기룡  |   | 1 | 2009-06-01 | 1     | ₩1,000 | 1        | ₩2,000 | 14      | ₩42,000 |      |         | 16   | ₩45,000 — |
| 2              | 0005                                                                                                    | 김동완  |   | 2 | 2009-06-02 |       |        |          |        |         |         | 2    | ₩8,000  | 2    | ₩8,000    |
| 3              | 0008                                                                                                    | 이주위  | 1 | 3 | 2009-06-03 |       |        |          |        |         |         | 2    | ₩8,000  | 2    | ₩8,000    |
| 4              | 0009                                                                                                    | 정수지  |   | 4 | 소 계        | 1     | ₩1,000 | 1        | ₩2,000 | 14      | ₩42,000 | 4    | ₩16,000 | 20   | ₩61,000   |
| 5              | 0010                                                                                                    | 유치종  | 1 |   |            |       |        |          |        |         |         |      |         |      |           |

## ●일자별식수현황 : 일별로 식수현황을 출력 및 엑셀파일로 변환하는 메뉴

| <b>\$</b> | 일일식수현황                                                                   |      |     |       |        |          |         |         |         |        |      |                | X         |
|-----------|--------------------------------------------------------------------------|------|-----|-------|--------|----------|---------|---------|---------|--------|------|----------------|-----------|
| 일         | 일자 일자 [2009-06-01 ] · 경로변경 [C:#Documents and Settings#김기룡#바탕 화면# EXC는 변환 |      |     |       |        |          |         | EXC타고변환 |         |        |      |                |           |
| 사빈        | <u>!/ 이름/</u>                                                            | 카드빈  | 변호/ | (기 검색 | 지움 지   | 서명<br>원팀 |         | -팀명     |         | . 직급 - |      | ] <u>ප</u> ිවා | 왜 💼 닫기    |
|           |                                                                          |      |     | 조 식   | 금액: 10 | 00원      | 중 식 금 액 | : 2000원 | 석 스     | 금액: 3  | 000원 | 야식금액           | ‡: 4000원  |
|           | 부서명                                                                      | 사번▲  | 성명  | 조식횟수  | 조식금액   | 중식횟수     | 중식금액    | 석식횟수    | 석식금액    | 야식횟수   | 야식금액 | 합계             | 총식사가격 ▲   |
| 1         | 지원팀                                                                      | 0003 | 김기룡 | 1     | ₩1,000 | 1        | ₩2,000  | 14      | ₩42,000 |        |      | 16             | ₩45,000 💻 |
| 2         | 지원팀                                                                      | 0005 | 김동완 | 1     | ₩1,000 | 1        | ₩2,000  |         |         |        |      | 2              | ₩3,000    |
| 3         | 지원팀                                                                      | 0008 | 미주위 | 1     | ₩1,000 | 1        | ₩2,000  |         |         |        |      | 2              | ₩3,000    |
| 4         | 지원팀                                                                      | 0009 | 정수지 | 1     | ₩1,000 | 1        | ₩2,000  |         |         |        |      | 2              | ₩3,000    |
| 5         | 지원팀                                                                      | 0010 | 유치종 | 1     | ₩1,000 |          |         |         |         |        |      | 1              | ₩1,000    |
| 6         | 지원팀                                                                      | 0011 | 조준호 | 1     | ₩1,000 |          |         |         |         |        |      | 1              | ₩1,000    |
| 7         | 지원팀                                                                      | 0012 | 김동현 | 1     | ₩1,000 |          |         |         |         |        |      | 1              | ₩1,000    |
| 8         | 지원팀                                                                      | 0014 | 김상훈 |       |        |          |         |         |         |        |      |                | ₩0        |
| 9         |                                                                          | 소 계  |     | 7     | ₩7,000 | 4        | ₩8,000  | 14      | ₩42,000 |        |      | 25             | ₩57,000   |

## ●기간별식수현황 : 기간별로 식수현황을 출력 및 엑셀파일로 변환하는 메뉴

| <b>æ</b> 5 | 이간별식수현황       | }.    |                    |           |            |        |           |           |            |         |         |            |          |
|------------|---------------|-------|--------------------|-----------|------------|--------|-----------|-----------|------------|---------|---------|------------|----------|
| 2          | 간별 식수현        | 변황 집계 | - 기간-<br>2009-06-1 | 01 🔻 ~ 20 | 09-06-03 🖪 | 경로     | 변경 (C:#Do | cuments a | and Settir | igs₩김기룡 | #바탕 화단  | <u>ㅋ</u> ₩ | EXCEL 변환 |
| - 자면       | <u>변/ 이름/</u> |       | ( <u>\$</u> /      | (1) 검색    |            | <br>1명 |           | 팀명        |            | 직급      |         | 03         | 비 (1111) |
|            |               |       |                    | 조 식       | 금액: 10     | 00원    | 중식금액      | : 2000원   | 석 스        | 금액: 3   | 000원    | 야식금 역      | 벽: 4000원 |
|            | 부서명           | 사번    | 성명                 | 조식횟수      | 조식금액       | 중식횟수   | 중식금액      | 석식횟수      | 석식금액       | 야식횟수    | 야식금액    | 합계         | 총식사가격 🔺  |
| 1          | 영업부           | 0001  | 박상철                | 1         | ₩1,000     | U      | ₩U        | U         | ₩U         | U       | ₩U      | 1          | ₩1,000   |
| 2          | 영업부           | 0002  | 안영진                | 1         | ₩1,000     | 0      | ₩0        | 0         | ₩0         | 0       | ₩0      | 1          | ₩1,000   |
| 3          | 지원팀           | 0003  | 김기룡                | 1         | ₩1,000     | 1      | ₩2,000    | 14        | ₩42,000    | 4       | ₩16,000 | 20         | ₩61,000  |
| 4          | 영업부           | 0004  | 우준식                | 1         | ₩1,000     | 0      | ₩0        | 1         | ₩3,000     | 0       | ₩0      | 2          | ₩4,000   |
| 5          | 지원팀           | 0005  | 김동완                | 1         | ₩1,000     | 1      | ₩2,000    | 0         | ₩0         | 0       | ₩0      | 2          | ₩3,000   |
| 6          | 영업부           | 0006  | 유동훈                | 1         | ₩1,000     | 0      | ₩0        | 0         | ₩0         | 0       | ₩0      | 1          | ₩1,000   |
| 7          | 지원팀           | 0008  | 이주위                | 1         | ₩1,000     | 1      | ₩2,000    | 0         | ₩0         | 0       | ₩0      | 2          | ₩3,000   |
| 8          | 지원팀           | 0009  | 정수지                | 1         | ₩1,000     | 1      | ₩2,000    | 0         | ₩0         | 0       | ₩0      | 2          | ₩3,000   |
| 9          | 지원팀           | 0010  | 유치종                | 1         | ₩1,000     | 0      | ₩0        | 0         | ₩0         | 0       | ₩0      | 1          | ₩1,000   |
| 10         | 지원팀           | 0011  | 조준호                | 1         | ₩1,000     | 0      | ₩0        | 0         | ₩0         | 0       | ₩0      | 1          | ₩1,000   |
| 11         | 지원팀           | 0012  | 김동현                | 1         | ₩1,000     | 0      | ₩0        | 0         | ₩0         | 0       | ₩0      | 1          | ₩1,000   |
| 12         | 영업부           | 0013  | 임병극                | 1         | ₩1,000     | 0      | ₩0        | 1         | ₩3,000     | 0       | ₩0      | 2          | ₩4,000   |
| 13         | 지원팀           | 0014  | 김상훈                | 0         | ₩0         | 0      | ₩0        | 0         | ₩0         | 0       | ₩0      | 0          | ₩0       |
| 14         |               | 소 계   |                    | 12        | ₩12,000    | 4      | ₩8,000    | 16        | ₩48,000    | 4       | ₩16,000 | 36         | ₩84,000  |
|            | <u>변/ 이름/</u> | 카드빈   | 변호/                | [] 검색     | 지움         | 48     |           | <u> </u>  |            | 직급      |         |            |          |

각 현황에서 조건을 입력해서 검색하는 창으로, 해당조건에 맞는 데이타를 보실 수 있습니다. 다시 보시려면 제국 제품 에서 '지움'을 누르고 '검색'을 클릭하세요.

식당관리

●개인별식사현황 : 개인별 식사현황을 출력 및 엑셀파일로 변환하는 메뉴입니다.

| ə 개인별 식사 현황 🛛 🗙                                                                    |  |  |  |  |  |
|------------------------------------------------------------------------------------|--|--|--|--|--|
| 개인별 식사 현황                                                                          |  |  |  |  |  |
| 일 자 2009-06-01 - 2<br>2009-06-02 - 2<br>사 번 0003 · · · · · · · · · · · · · · · · · |  |  |  |  |  |
| EXCEL (당일날짜의 파일명으로 저장됩니다!) 경로변경                                                    |  |  |  |  |  |
| ₩ X Δ                                                                              |  |  |  |  |  |

| 출력일자 : 2009-06-02   |        |            |      |            |                 | Page No. 1 |
|---------------------|--------|------------|------|------------|-----------------|------------|
| 사 번:0003            | 성 명:   | 김기룡        | 직 급  | 팀장         | 기 간:2009-06-01~ | 2009-06-02 |
| 부 서 :지원팀            |        |            | 사업체명 | (주) 엠케이.   | 시큐리             |            |
| 참고사항 : 조 식 : #1,000 | ਲ      | 식 : #2,000 | 석    | 식 : ₩3,000 | 야식 : #4,000     |            |
| 일자                  | 조 식    | 중 식        |      | 석 식        | 야 식             | 금 액        |
| 2009-06-01          | #1,000 | #2,000     |      | #42,000    | #0              | #45,000    |
| <br>합 계             | #1,000 | #2,000     |      | ₩42,000    | #0              | #45,000    |

개인별 월간 식사현황

| 🚭 기간별 종합집계 현황                            | X                                                             |
|------------------------------------------|---------------------------------------------------------------|
|                                          | <b>لان</b><br>۱                                               |
| 기간별종합                                    | ¦집계현황                                                         |
| 일 자 <u>KUUE</u> -06-01 ▼<br>2009-06-02 ▼ | ※ 기간별 식사현황을 일자별로<br>집계합니다.<br>출력하고자 하는 일자범위와 부<br>서 범의로 인력하세요 |
| ₩ <b>₩</b>                               | 지 금기를 합니하세요                                                   |
| □ 엑셀파일 저장                                |                                                               |
| EXCEL (당일날짜의 파일명으로 제                     | 3장됩니다!)<br>                                                   |
| 출 📕 력                                    | 취 💢 소                                                         |

| 출력일자 : 2009-06-02  |                  |              |                   |             | Page No. 1         |
|--------------------|------------------|--------------|-------------------|-------------|--------------------|
| 기 간: 2009-06-01~;  | 2009-06-02       | 사            | 업체명 : (주) 엠케이시큐i  | 2           |                    |
| 참고사항 : 조 식 : ₩1,00 | ) 중성             | 식 : ₩2,000   | 석 식 : ₩3,000      | 야식 : ₩4,000 |                    |
| 부서명                | 조 식              | 중 식          | 석 식               | 야 식         | 금 액                |
| 영업부<br>지원팀         | ₩5,000<br>₩9,000 | #0<br>#8,000 | ₩6,000<br>₩45,000 | #0<br>#0    | ₩11,000<br>₩62,000 |
| 한 계                | ₩14,000          | #8,000       | #51,000           | #0          | ₩73,000            |

기간별 종합 집계현황

● 기간별 종합집계현황 : 부서별 식사현황을 기간단위로 확인하는 메뉴입니다.

조건창에 일자을 입력하고, 해당부서를 선택하면 됩니다. 금액 옆 괄호안의 숫자는 식사횟수를 의미합니다. ₩ 3000(2)는 2번이라는 뜻입니다.

| 👎 일일 식사 현황                                           |                                                              |
|------------------------------------------------------|--------------------------------------------------------------|
| 일일 식,                                                | 사 현황                                                         |
| 일 자 2009-06-01 · · · · · · · · · · · · · · · · · · · | ※ 일일 식사현황을 일자별로<br>집계합니다.<br>출력하고자 하는 일자범위와 부<br>서 범위를 입력하세요 |
| 「 핵첼파일 저장<br>- EXCEL (당일날짜의 파일명으로 저                  | 장됩니다!)<br>경로변경                                               |
| ्र<br>इ. वि                                          | 취 🂢 소                                                        |

| 출력일제 | t¦ : 2009-06-02 |                   |          |                 |               | Page No. 1     |  |
|------|-----------------|-------------------|----------|-----------------|---------------|----------------|--|
| 일    | 자 : 2009-06-01  | 사업체명 : (주) 엠케이시큐리 |          |                 |               |                |  |
| 부    | 서 : 영업부         |                   |          |                 |               |                |  |
| 참    | 고 : 조식 : #1,000 | 중 식               | : #2,000 | 석 식 : ₩3,000    | 야식 : #4,000   |                |  |
| 사 번  | 성명              | 조 식               | 중 식      | 석 식             | 야 식           | 금 액            |  |
| 0001 | 박상철             | #1000(1)          | #0(0)    | #0(0)           | #0(0)         | #1000          |  |
| 0002 | 안영진             | #1000(1)          | #0(0)    | #0(0)           | #0(0)         | #1000          |  |
| 0004 | 우준식             | #1000(1)          | #0(0)    | #3000(1)        | #0(0)         | #4000          |  |
| 0006 | 유동훈             | #1000(1)          | #0(0)    | ₩0(0)           | #0(0)         | #1000          |  |
| 0013 | 임병극             | #1000(1)          | #0(0)    | #3000(1)        | #0(0)         | #4000          |  |
| 합계   | :               | ₩5000(5)          | 40(0)    | <b>#6000(2)</b> | <b>#</b> 0(0) | <b>#</b> 11000 |  |

일 일 식 사 현 황

●일일식사현황 : 부서별 식사현황을 일별로 확인하는 메뉴입니다.

조건창에 기간을 입력하고, 해당부서를 선택하면 됩니다. 금액 옆 괄호안의 숫자는 식사횟수를 의미합니다. ₩ 3000(2)는 2번이라는 뜻입니다.

| ኛ 부서별 식사 현황 🛛 🔀                                  |                                                               |  |  |  |  |  |
|--------------------------------------------------|---------------------------------------------------------------|--|--|--|--|--|
| 부서별 식사 현황                                        |                                                               |  |  |  |  |  |
| 열 차 2009-06-01<br>2009-06-02<br>부 서 0-전체<br>0-전체 | ※ 부서별 식사현황을 일자별로<br>집계합니다.<br>출력하고자 하는 일자범위와 부<br>서 범위를 압력하세요 |  |  |  |  |  |
| ☐ 엑셀파일 저장                                        |                                                               |  |  |  |  |  |
| EXUEL (당일립까의 파일당으로 X                             | ·····································                         |  |  |  |  |  |
| े हैं है व को 💢 के                               |                                                               |  |  |  |  |  |

| 출력일자  | : 2009-06-02                |           |                   |                  |               | Page No. 1      |
|-------|-----------------------------|-----------|-------------------|------------------|---------------|-----------------|
| 일     | 자 : 2009-06-01 ~ 2009-06-02 |           | 사업체명 : (주) 엠케이시큐리 |                  |               |                 |
| 부<br> | 서 : 영업부                     |           |                   |                  |               |                 |
| 참     | 고 : 조식 : #1,000             |           | 중 식 : ₩2,000      | 석식 : #3,000      | 야식 : #4,000   |                 |
| 사 번   | 성명                          | 조 식       | 중 식               | 석 식              | 야 식           | 금 액             |
| 0001  | 박상철                         | #1000(1)  | #0(0)             | ₩0(0)            | #0(0)         | #1000           |
| 0002  | 만영진                         | #1000(1)  | #0(0)             | #0(0)            | #0(0)         | #1000           |
| 0004  | 우준식                         | #1000(1)  | #0(0)             | #3000(1)         | #0(0)         | #4000           |
| 0006  | 유동훈                         | #1000(1)  | #0(0)             | #0(0)            | #0(0)         | #1000           |
| 0013  | 임병극                         | #1000(1)  | #0(0)             | #3000(1)         | #0(0)         | ₩4000           |
| 합계 :  |                             | \$5000(5) | ₩0(0)             | <b>#</b> 6000(2) | <b>4</b> 0(0) | <b>\$</b> 11000 |

기간별 식사 현황

●부서별식사현황 : 조건에 해당하는 부서원들의 식사현황을 기간단위로 확인할 수 있습니다.

조건창에 기간을 입력하고, 해당사번을 입력하면 됩니다.